## Modifier son mot de passe

Lorsque vous êtes connecté à itslearning :

-cliquez sur l'onglet **mon profil** (il s'agit de l'onglet où votre prénom s'affiche).

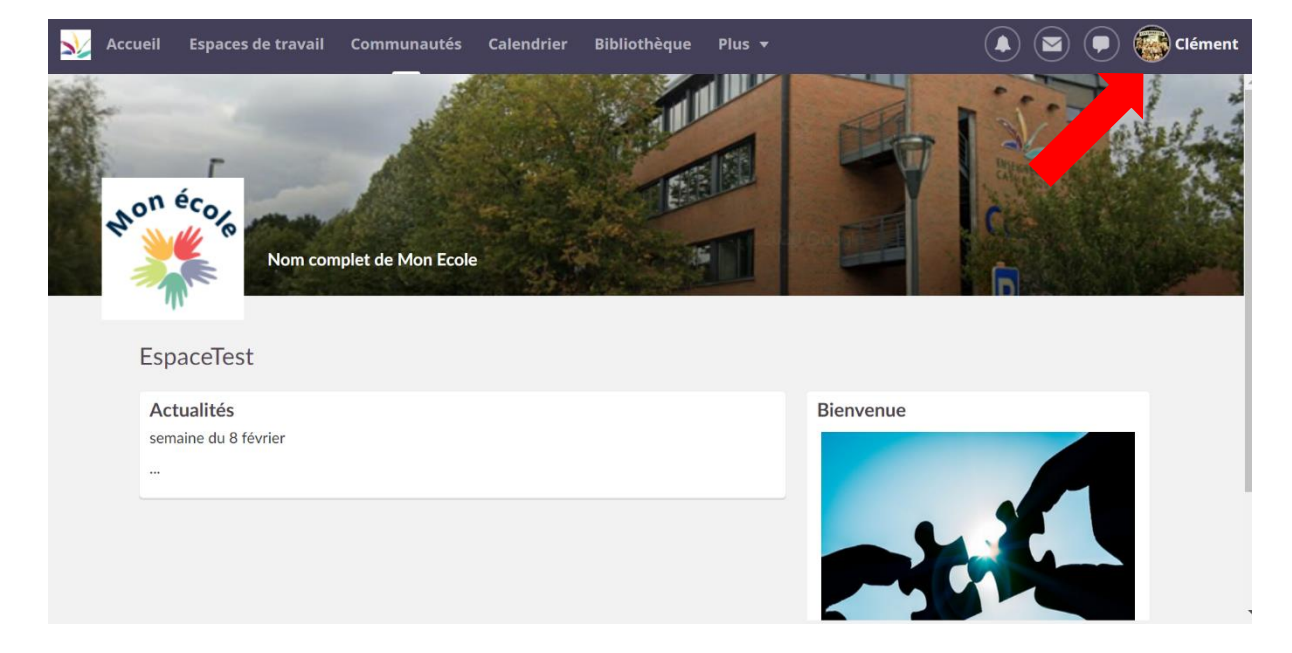

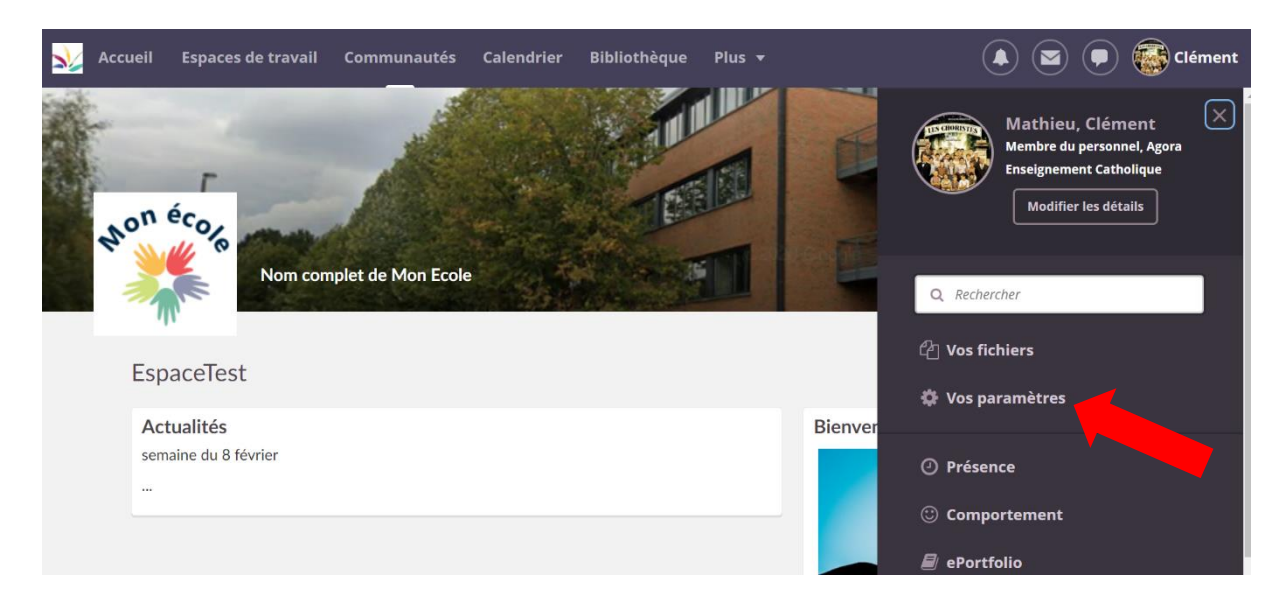

Cliquez sur "**vos paramètres**".

2

-Vous arrivez sur la page "votre compte". Cliquez sur l'onglet "modifier le mot de passe".

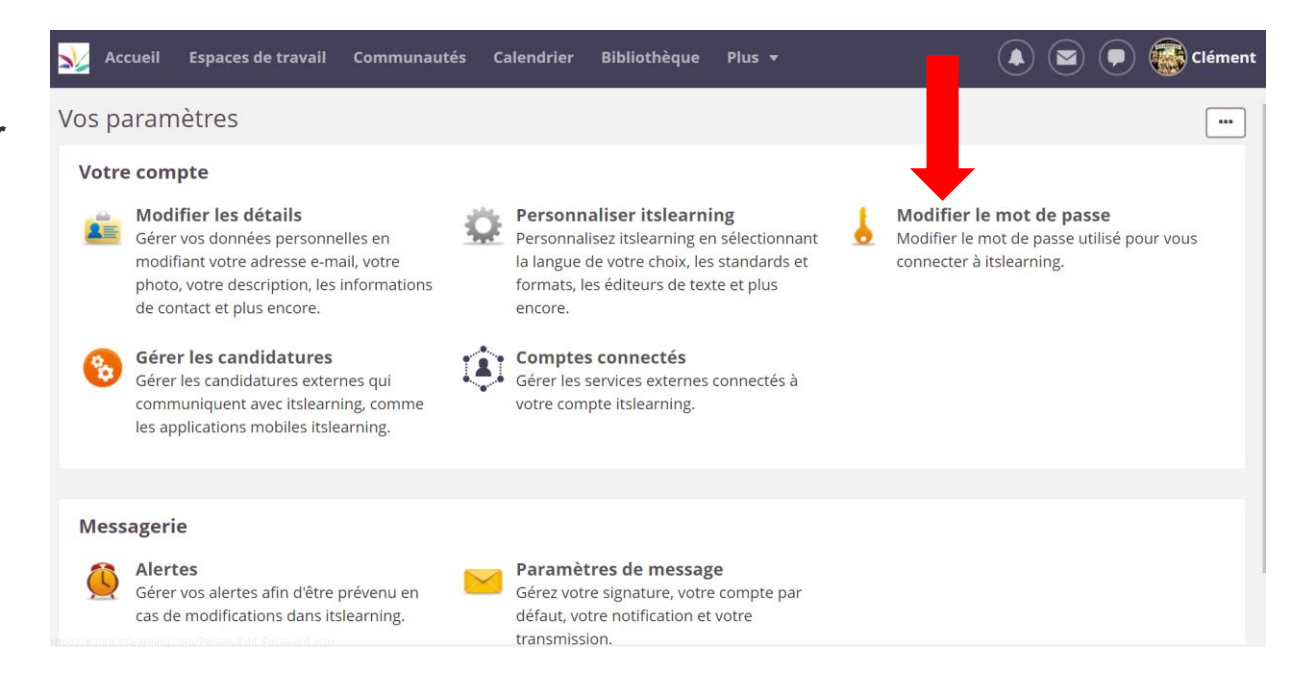

-Entrez votre mot de passe actuel dans le cadre '**ancien mot de** 

passe".

4

| Nccueil                                       | Espaces de travail                                     | Communautés | Calendrier | Bibliothèque | Plus 🔻 | 🚺 💌 🗭 🚳 Clém | ent |
|-----------------------------------------------|--------------------------------------------------------|-------------|------------|--------------|--------|--------------|-----|
| Modifier l                                    | e mot de passe                                         | 5           |            |              |        |              |     |
| Ancien mot o<br>Entrer le nou<br>Entrer à nou | le passe<br>veau mot de passe<br>veau le nouveau mot d |             |            |              |        |              |     |
| Enregistrer                                   | Annuler Aide                                           | 2           |            |              |        |              |     |
|                                               |                                                        |             |            |              |        |              |     |

5 -Entrez ensuite votre nouveau mot de passe dans le cadre "entrer le nouveau mot de passe".

| ≫   | Accueil     | Espaces de travail   | Communautés | Calendrier | Bibliothèque | Plus 🔻 | 🗩 🚳 Clément |
|-----|-------------|----------------------|-------------|------------|--------------|--------|-------------|
| Мо  | difier le   | e mot de passe       | 5           |            |              |        |             |
| Anc | ien mot de  | passe                |             |            |              |        |             |
| Ent | rer le nouv | eau mot de passe     |             |            |              |        |             |
| Ent | rer à nouv  | eau le nouveau mot d | le passe    |            |              |        |             |
|     | Enregistrer | Annuler Aide         | 2           |            |              |        |             |
|     |             |                      |             |            |              |        |             |
|     |             |                      |             |            |              |        |             |
|     |             |                      |             |            |              |        |             |

6

-Entrez une deuxième fois le nouveau mot de passe dans le cadre "entrer à nouveau le nouveau mot de passe".

| Ŋ  | Accueil      | Espaces de travail   | Communautés | Calendrier | Bibliothèque | Plus 🔻 |  | Clément |
|----|--------------|----------------------|-------------|------------|--------------|--------|--|---------|
| Mo | odifier le   | e mot de passe       | 2           |            |              |        |  |         |
| An | cien mot d   | e passe              |             |            |              |        |  |         |
| En | trer le nouv | veau mot de passe    |             |            |              |        |  |         |
| En | trer à nouv  | eau le nouveau mot d | e passe     |            |              |        |  |         |
|    |              |                      |             |            |              |        |  |         |
|    | Enregistrer  | Annuler Aide         | !           |            |              |        |  |         |
|    |              |                      |             |            |              |        |  |         |
|    |              |                      |             |            |              |        |  |         |

-Cliquez sur "**enregistrer**".

| Nccueil       | Espaces de travail   | Communautés | Calendrier | Bibliothèque | Plus 🔻 | ) 🗩 🚳 Clément |
|---------------|----------------------|-------------|------------|--------------|--------|---------------|
| Modifier l    | e mot de passe       | 2           |            |              |        |               |
| Ancien mot d  | e passe              |             |            |              |        |               |
| Entrer le nou | veau mot de passe    |             |            |              |        |               |
| Entrer à nouv | eau le nouveau mot d | e passe     |            |              |        |               |
| Enregistrer   | Annuler Aide         | •           |            |              |        |               |
| T             |                      |             |            |              |        |               |

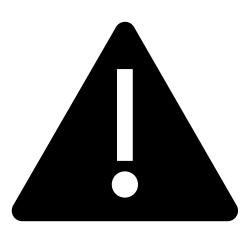

Attention, vous devez respecter certaines règles pour votre nouveau mot de passe :

-Il doit contenir au minimum 7 caractères.

-Il ne doit contenir ni votre nom d'utilisateur, ni votre nom de famille.

Il doit contenir des caractères provenant de ces trois groupes :

-Lettres majuscules (de A à Z).

-Lettres minuscules (de a à z).

-**Chiffres** (de 0 à 9).